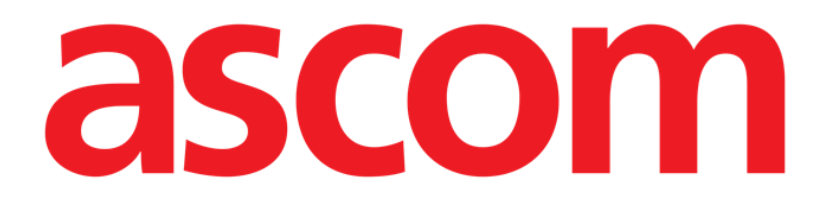

# Collect Mobile Manual de utilizare

Versiune 2.0

10/07/2020

ASCOM UMS s.r.l., societate cu asociat unic Via Amilcare Ponchielli 29, 50018, Scandicci (FI), Italia Tel. (+39) 055 0512161 – Fax (+39) 055 829030

www.ascom.com

# Cuprins

| 1. "Colectare" Modulul                                                                                                    | 3                |
|----------------------------------------------------------------------------------------------------|------------------|
| "<br>1.1 Introducere<br>1.2 Pornirea aplicației                                                                                                    | 3<br>3           |
| <ul> <li>1.3 Pagina principală</li> <li>1.3.1 Lista pacienților</li> <li>1.3.2 Pagina pacienților din lista de pacienți</li> <li>1.3.3 Pagina pacientului din Selectare pacienți</li> </ul>          | 4<br>4<br>5<br>5 |
| <ul> <li>1.4 Pagina pacientului</li> <li>1.4.1 Pornirea unei noi colectări de date</li> <li>1.4.2 Oprirea unei colectări de date în curs</li> <li>1.4.3 Afișarea ultimelor date dobândite</li> </ul> | 7<br>7<br>9<br>9 |

# 1. "Colectare" Modulul

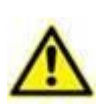

Pentru informații generale și detaliate despre mediul Produsului și instrucțiunile de utilizare a software-ului Mobile Launcher, consultați documentele specifice ale Produsului. Cunoașterea și înțelegerea acestor documente este obligatorie pentru o utilizare adecvată și sigură a Collect Mobile, descrisă în acest document.

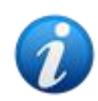

Rețineți că proprietățile și funcțiile modulului "Colectare" sunt disponibile integral de la conectarea utilizatorului. Un mesaj pop-up informează utilizatorul care accesează aplicația dacă nu s-a conectat în prealabil.

## 1.1 Introducere

Modulul "Colectare" permite utilizatorului să primească date de la dispozitive asociate pacientului (chiar și temporar) cu repetiții și durate selectabile.

Modulul Colectare gestionează datele de la pacienți, chiar dacă nu sunt în pat, cu timpul de dobândire și de repetare integral personalizat.

## 1.2 Pornirea aplicației

Pentru pornirea modulului "Colectare":

> Atingeți rândul corespunzător de pe ecranul dispozitivului portabil (Fig. 1).

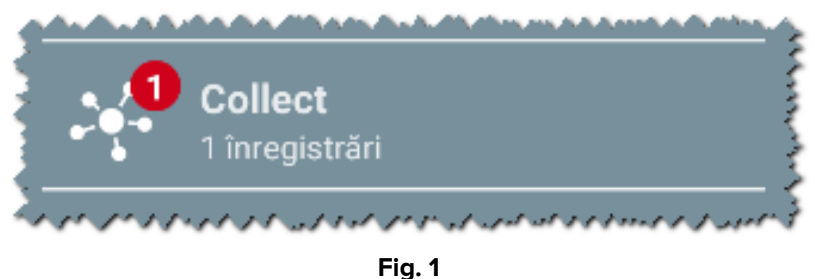

Fig. 1

Numărul colectărilor de date în curs este afișat într-un cerc roșu deasupra pictogramei aplicației (Fig. 1 **A**)

După atingerea pictogramei modulului, se deschide pagina principală "Colectare" (Fig. 2):

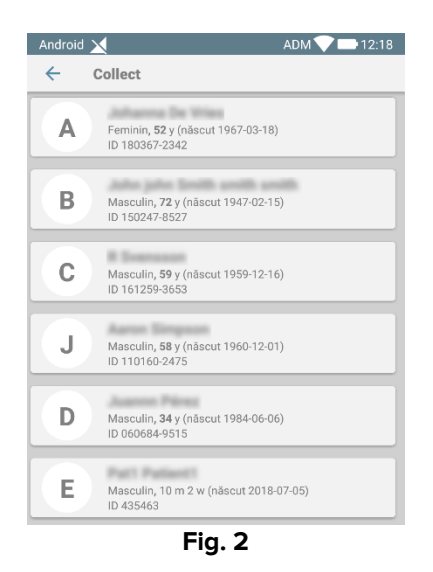

# 1.3 Pagina principală

Pagina principală "Colectare" afișează ecranul cu lista pacienților (Fig. 2). Ecranul afișează lista pacienților din paturile aparținând domeniului dispozitivului portabil; în plus, sunt afișați și pacienții pentru care colectarea datelor este în curs.

Atunci când colectarea datelor este în curs, tipul de colectare a datelor este afișat utilizatorului. De fapt, sunt definite trei tipuri de colectare a datelor:

- Continuu, a cărui pictogramă este 🔯;
- Start și Stop, a cărui pictogramă este <sup>(1)</sup>;
- Mixt (de exemplu, Start şi Stop, suprimând temporar colectarea continuă), a cărui pictogramă este .

#### 1.3.1 Lista pacienților

Fiecare pacient este reprezentat de o dală (Fig. 3).

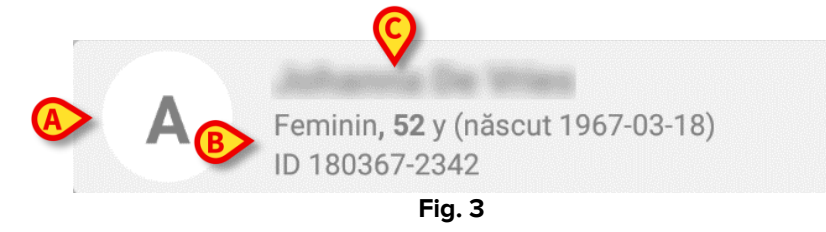

În interiorul acesteia sunt afișate următoarele informații:

- Numărul patului (dacă este disponibil Fig. 3 A);
- Datele pacientului (sex, vârstă, data nașterii, ID-ul pacientului Fig. 3 B);
- Numele pacientului care ocupă patul respectiv (Fig. 3 C).

Dala asociată unui pacient cu colectare continuă a datelor este colorată diferit (Fig. 4):

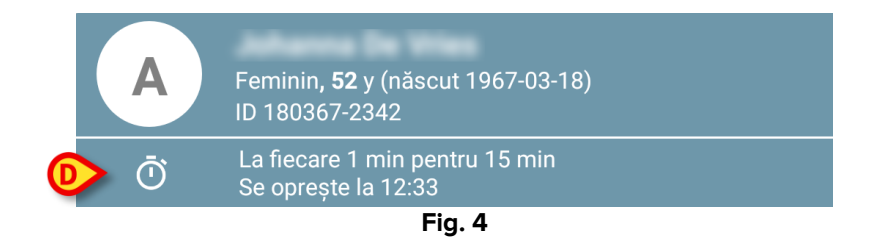

Dacă se colectează date, se adaugă un rând care arată tipul de colectare, durata și timpul de repetare (Fig. 4 **D**).

#### 1.3.2 Pagina pacienților din lista de pacienți

Pentru a accesa pagina pacienților:

Atingeți o dală din lista pacienților.

Această pagină prezintă lista dispozitivelor capabile să colecteze date de la pacientul selectat (Fig. 7).

#### 1.3.3 Pagina pacientului din Selectare pacienți

Aplicația "Colectare" gestionează colectarea datelor chiar și pentru pacienții care nu sunt incluși în domeniul dispozitivelor portabile. Acest lucru se poate face prin căutarea și selectarea pacientului înainte de a deschide aplicația respectivă. O descriere detaliată a procedurii poate fi citită în "Manualul utilizatorului Mobile Launcher".

În ecranul principal Mobile Launcher, căutați pacientul dorit atingând pictograma de căutare (Fig. 5 A):

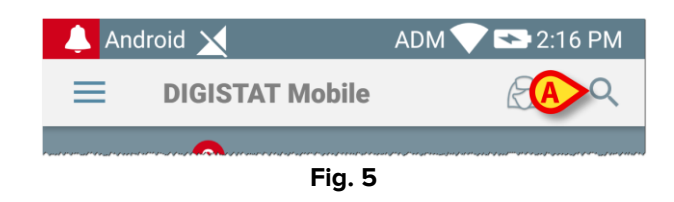

> Căutați pacientul dorit prin căutare textuală sau prin cod de bare (Fig. 6);

| Android   |                                                 | ADM 💙 🗖        | 12:19 |  |  |  |  |
|-----------|-------------------------------------------------|----------------|-------|--|--|--|--|
| ~         | Căutați pacientul                               |                |       |  |  |  |  |
| CĂUTARE   |                                                 | DOMENIU        |       |  |  |  |  |
| a         |                                                 | Nume           |       |  |  |  |  |
| Cod       |                                                 |                | Q     |  |  |  |  |
| J         | Masculin, <b>58</b> y (născu<br>ID 110160-2475  | ıt 1960-12-01) |       |  |  |  |  |
| <b>T1</b> | Masculin, <b>67</b> y (născu<br>ID 20000024     | ıt 1952-01-14) |       |  |  |  |  |
|           | I<br>ID 34646546                                | P0             |       |  |  |  |  |
|           | Feminin <b>, 55</b> y (născut<br>ID 869696      | 1964-05-14)    |       |  |  |  |  |
| A         | Feminin <b>, 52</b> y (näscut<br>ID 180367-2342 | : 1967-03-18)  |       |  |  |  |  |
| D         | Masculin, <b>34</b> y (născu<br>ID 060684-9515  | ıt 1984-06-06) |       |  |  |  |  |
|           | Mark Black                                      |                |       |  |  |  |  |
|           | •                                               |                |       |  |  |  |  |
| Fig. 6    |                                                 |                |       |  |  |  |  |

Selectați pacientul dorit. După confirmarea utilizatorului, va fi afișată pagina principală a aplicației mobile (Fig. 7):

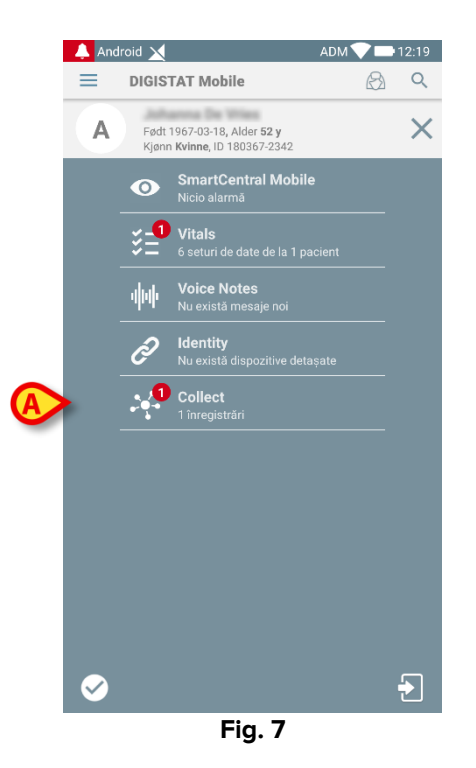

Atingeți rândul corespunzător aplicației "Colectare" de pe ecranul dispozitivului portabil (Fig. 7)

Se va afișa pagina pacientului (Fig. 8).

### 1.4 Pagina pacientului

Ecranul Pagină pacient este format din două zone: o zonă de titlu (Fig. 8 **A**) și lista dispozitivelor conectate la pacientul respectiv (Fig. 8 **B**):

|   | Android 🗙                                                                    | ADM 💎 🖿 12:18 |
|---|------------------------------------------------------------------------------|---------------|
|   | ← Collect                                                                    |               |
| A | Näscut 1967-03-18, Värstä <b>52 y</b><br>Sex <b>Feminin</b> , ID 180367-2342 |               |
| F | 🖄 EvitaVentilator                                                            | •             |
|   | GEMonitor                                                                    | •             |
|   |                                                                              |               |
|   |                                                                              |               |
|   |                                                                              |               |
| B |                                                                              |               |
|   |                                                                              |               |
|   |                                                                              |               |
|   |                                                                              |               |
|   |                                                                              |               |
|   |                                                                              |               |
| L | _                                                                            | <u>ک</u>      |
|   | Fig. 8                                                                       |               |

Zona de titlu indică aceleași informații despre dală în legătură cu pacientul din ecranul Listă pacienți (a se vedea paragraful 1.3.1).

Lista de dispozitive afișează toate dispozitivele care pot obține date de la pacient.

#### 1.4.1 Pornirea unei noi colectări de date

Pentru a începe o nouă colectare de date:

Atingeți pictograma o din pagina pacientului (Fig. 8 C):

Se va afișa următoarea fereastră de dialog, care permite utilizatorului să selecteze durata și intervalul (adică timpul de repetare) prelucrării datelor (Fig. 9):

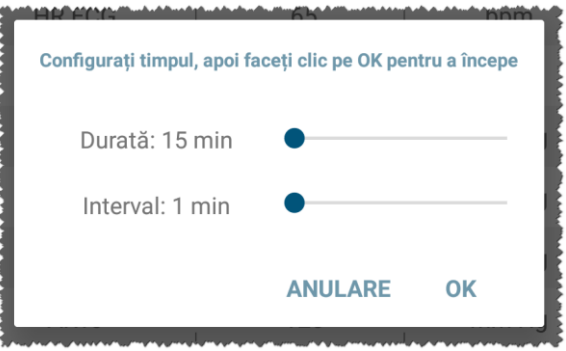

Fig. 9

> Selectați durata și intervalul de timp dorite, apoi apăsați **OK**.

Pagina pacientului va fi afișată ușor modificată după cum urmează (Fig. 10):

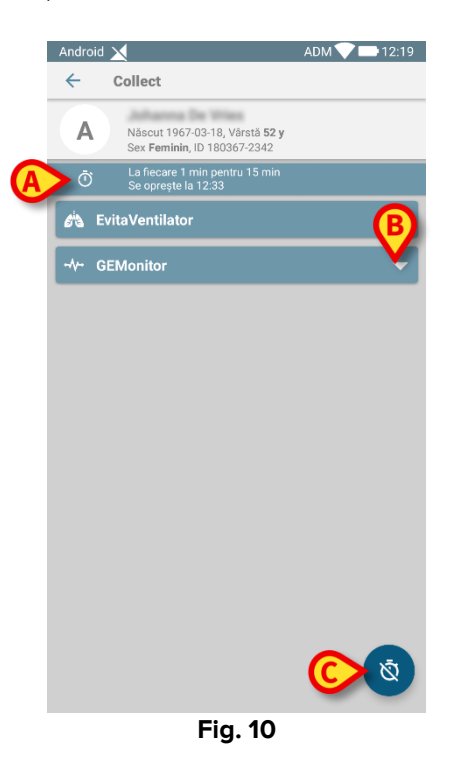

Acum se adaugă un rând care indică durata și timpul de repetare pentru colectarea continuă a datelor (Fig. 10 **A**). În plus, pictograma care începe colectarea datelor este acum

înlocuită cu cea care permite oprirea acesteia ( Fig. 10 **C**).

După cum am văzut mai devreme, după pornirea colectării datelor, dala legată de pacientul respectiv de pe ecranul Lista pacienților este colorată diferit (Fig. 11):

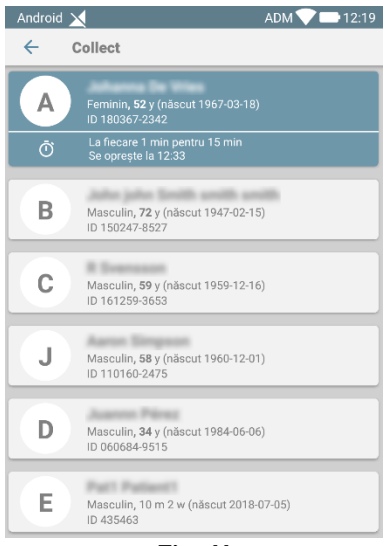

Fig. 11

#### 1.4.2 Oprirea unei colectări de date în curs

Pentru a opri o colectare de date în curs:

Atingeți pictograma olim pagina pacienților (Fig. 10 C):

Va apărea următoarea fereastră de dialog, care solicită o confirmare din partea utilizatorului (Fig. 9):

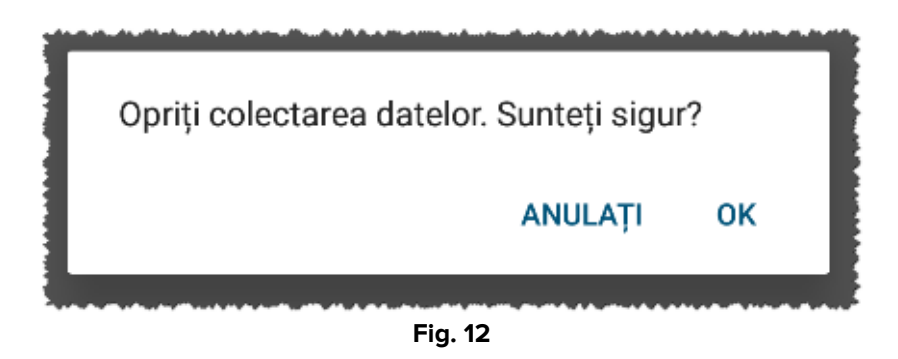

#### 1.4.3 Afișarea ultimelor date dobândite

Indiferent dacă o colectare de date este în desfășurare sau nu, pentru a afișa ultimele date dobândite:

> Atingeți dala referitoare la un dispozitiv conectat (Fig. 13):

| Android 🗙                                   |                                        | ADM 💎 🖿 12:18 | Android 🗙                                   |                                | ADM 💎 📑 12:18 |  |  |
|---------------------------------------------|----------------------------------------|---------------|---------------------------------------------|--------------------------------|---------------|--|--|
| ← Collect                                   |                                        |               | ← Collect                                   |                                |               |  |  |
| A Näscut 1967-03<br>Sex Feminin, ID         | -18, Vârstă <b>52 y</b><br>180367-2342 |               | A Näscut 1967-03-18,<br>Sex Feminin, ID 180 | Vârstă <b>52 y</b><br>367-2342 |               |  |  |
| D     La fiecare 1 mir     Se oprește la 12 | pentru 15 min<br>1:33                  |               | <b>EvitaVentilator</b>                      |                                | -             |  |  |
| <b>EvitaVentilator</b>                      |                                        | -             |                                             |                                | •             |  |  |
| GEMonitor                                   |                                        | <b>^</b>      | HR ECG                                      | 65                             | bpm           |  |  |
| HR ECG                                      | 66                                     | bpm           | SP02 Art                                    | 94                             | %             |  |  |
| SP02 Art                                    | 96                                     | %             | NBPs                                        | 117                            | mm Hg         |  |  |
| NBPs                                        | 115                                    | mm Hg         | NBPd                                        | 79                             | mm Hg         |  |  |
| NBPd                                        | 81                                     | mm Hg         | NBPm                                        | 92                             | mm Hg         |  |  |
| NBPm                                        | 92                                     | mm Hg         | ARTs                                        | 131                            | mm Hg         |  |  |
| ARTs                                        | 125                                    | mm Hg         | ARTd                                        | 73                             | mm Hg         |  |  |
| ARTd                                        | 73                                     | mm Hg         | ARTm                                        | 92                             | mm Hg         |  |  |
| ARTm                                        | 90                                     | mm Hg         | Pulse Rate Non Inv                          | 85                             | bpm           |  |  |
| Pulse Rate Non Inv                          | 83                                     | bpm           | EtO2                                        | 11                             | -             |  |  |
| EtO2                                        | 11                                     | -             | FIO2                                        | 33                             | %             |  |  |
| FIO2                                        | 32                                     | %             | EtCO2                                       | 10                             | %             |  |  |
| EtCO2                                       | 10                                     | 1             | RR CO2                                      | 62                             | bpr ō         |  |  |
|                                             |                                        | <u>a</u>      |                                             |                                |               |  |  |
| Fig. 13                                     |                                        |               |                                             |                                |               |  |  |